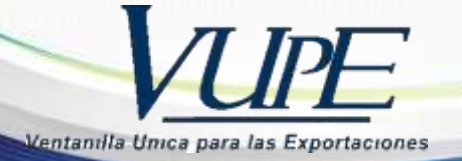

## EA-I-003

## **INSTRUCTIVO PARA EL USO E-DOCS**

Con el objetivo de brindar una herramienta de consulta que facilite la obtención de documentos requeridos por el usuario, se implementó la Biblioteca Virtual de VUPE-OPA, conocida como e-Docs.

Este sistema permite proveer confiabilidad para consultar y descargar documentos en formato digital (pdf) que ya fueron procesados por las Ventanilla Única para las Exportaciones y la Oficina de Perfeccionamiento Activo.

- La descarga del documento tiene un costo de Q29.00 que será debitado de (Cta. AUTORIZACION DE EXPORTACIONES).
- > Puede descargar totalmente gratis los siguientes documentos.

| 146 | Recibo Electrónico          |
|-----|-----------------------------|
| 147 | Nota de Crédito Electrónica |
| 156 | Verificación SAT MC         |
| 155 | Pago por Nacionalización MC |
|     |                             |

| Código | Descripción                                                |
|--------|------------------------------------------------------------|
| 1      | Cuenta Corriente Diaria                                    |
| 2      | Cuenta Corriente Reingreso                                 |
| 3      | Declaración Jurada                                         |
| 4      | Agentes Aduaneros Habilitados                              |
| 5      | Agentes Aduaneros Deshabilitados                           |
| 6      | Resolución de Calificación emitida por<br>MINECO           |
| 7      | Resolución de Modificación emitida por<br>MINECO           |
| 8      | Resolución de Transferencia emitida por<br>MINECO          |
| 9      | Resolución de Coexportadores emitida por<br>MINECO         |
| 10     | Resolución de Revocatoria emitida por<br>MINECO            |
| 11     | Resolución de Cambio de Razón Social<br>emitida por MINECO |
| 12     | Resolución de Prorrogas emitida por SAT                    |
| 13     | Resolución De Anulación emitida por SAT                    |
| 14     | Otras Resoluciones                                         |
| 15     | Resolución de Merma emitida por SAT                        |
| 16     | Solicitud de claves OPA ONLINE                             |

Referencia de códigos de documentos para descargar

| 17  | Solicitud de claves SEADEX            |
|-----|---------------------------------------|
| 18  | Acompañamientos                       |
| 19  | Confirmaciones                        |
| 24  | Reversión de Deprex 🔗                 |
| 25  | Formas A                              |
| 26  | Seguros de Caución                    |
| 27  | Actualización de Código de Exportador |
| 29  | Solicitud para Registro de Huellas    |
| 30  | Autorización de Comitencias           |
| 31  | Cartas Devolución de Expedientes      |
| 32  | Certificado de Origen EUR 1           |
| 146 | Recibo Electrónico                    |
| 147 | Nota de Crédito Electrónica           |
| 156 | Verificación SAT MC                   |
| 155 | Pago por Nacionalización MC           |

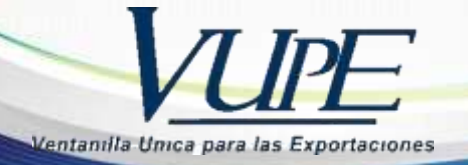

 Ingresar a la plataforma de SEADEX-WEB a la siguiente dirección <u>http://seadexweb.export.com.gt/sdx/home</u> he ingresar Usuario y Password asignado.

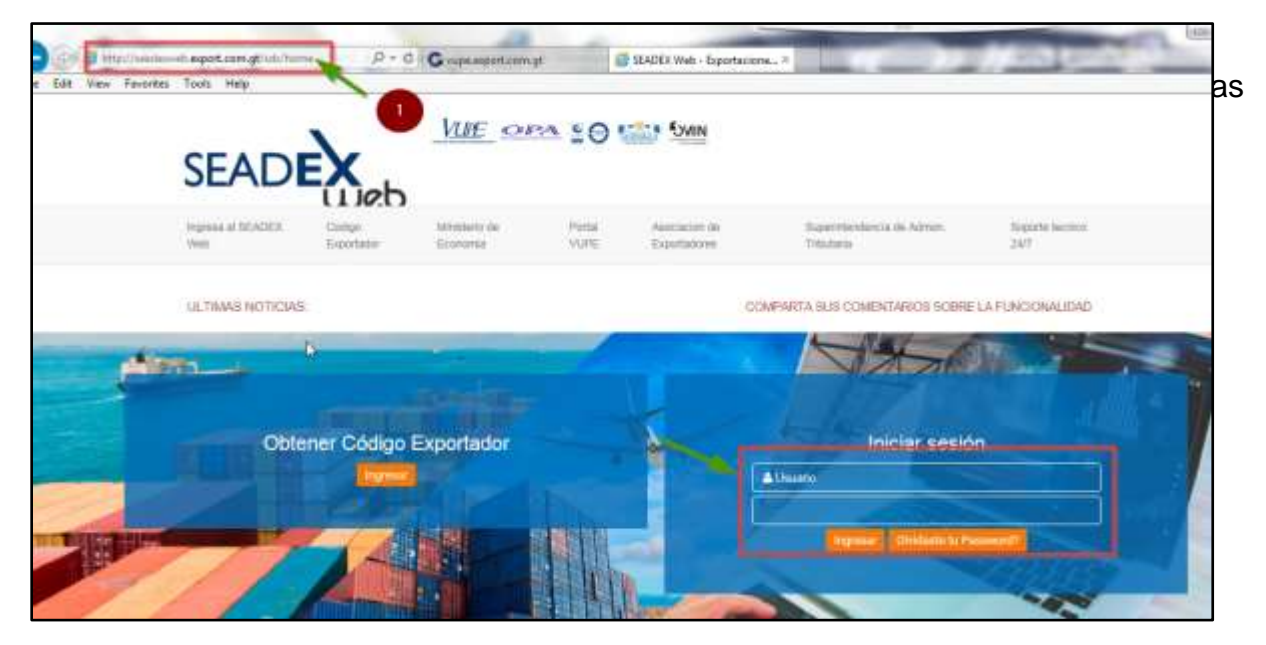

**2.** Seleccionar el módulo de e-docs, para descargar el documento deseado

| Wed                                                 |                    | VUIE :                                                                                                    | OPA 10 11 5                     |
|-----------------------------------------------------|--------------------|----------------------------------------------------------------------------------------------------|---------------------------------|
| INICIO REGISTRO EXPORTADOR VUPE/OPA MINECO AGEXPORT | SOPORTE TECNICO    |                                                                                                    |                                 |
| Papea de herm                                       |                    | Ex.                                                                                                    | ovenide 🛶 🔤 edministrae Perfa 🛛 |
| Subcitual die Gülfige Exportation                   | Listado de S       | Solicitudes                                                                                                    |                                 |
| Bocumenter                                          |                    | Estado                                                                                                    | •                               |
| Alloca Fecha Inicial:                               | hall from young    | Fecha Final: ang data sy year                                                                                                    | 15                              |
| Decementaria Espertacia                             |                    | HR:                                                                                                    |                                 |
| Containgus                                          |                    |                                                                                                    |                                 |
| hupotes                                             | Lington Bi         | utar                                                                                                    |                                 |
| Document Estado                                     | Expertation Hit He | mine a company of the second second se | Entre N                         |

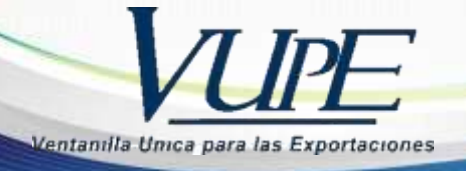

**3.** Al momento que de click en **e-docs** se desplegara la pantalla de **<u>BUSQUEDA DE DOCUMENTOS</u>**, en esta pantalla ya le muestra la información del Exportador (NIT, Exportador, Nombre del Exportador y Saldo) para que verifique si posee saldo para descargar el documento si fuera necesario.

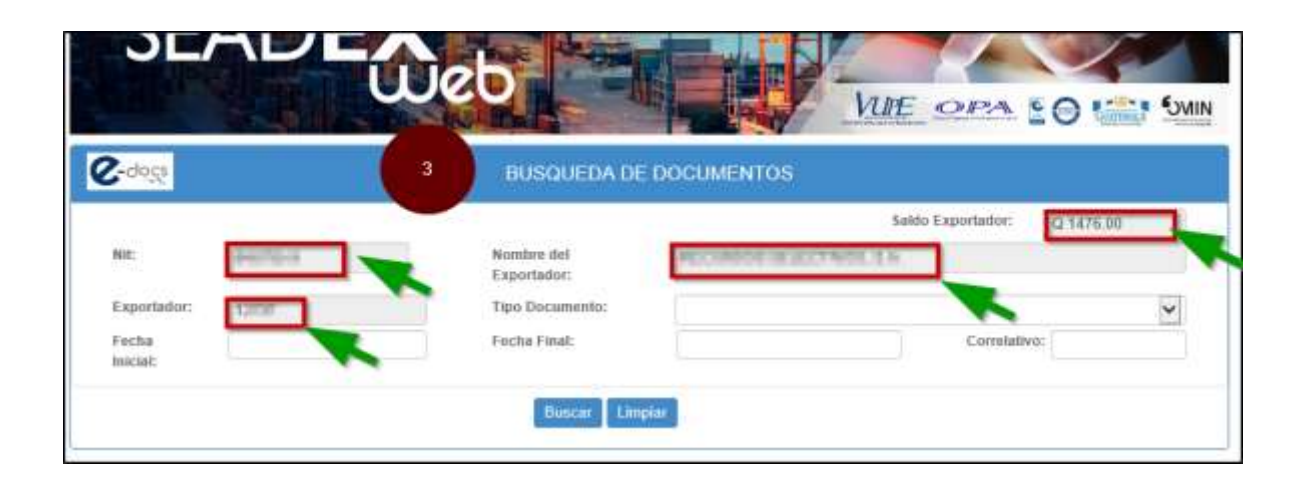

## **4.** Para descargar un documento con debito a cuenta seguir <u>los s</u>iguientes pasos.

- a. <u>Tipo de Documento</u>. dar click en la flecha desea descargar.
- b. <u>Fecha</u>: Seleccionar un rango de fecha inicial y final, para optimizar la búsqueda.
- c. <u>Buscar</u>: Dar click para que generar la búsqueda deseada.
- d. <u>Descargar</u>: Al hacer click en esta opción se mostrara un mensaje del débito que se realiza a su Cta. De Autorización de Exportación, aceptar y luego le mostrara el PDF para que lo descargue.

|                                         |                                      |                           |                      | Sale           | to Exportation:                 | QUITE                       | 181                                                 |         |
|-----------------------------------------|--------------------------------------|---------------------------|----------------------|----------------|---------------------------------|-----------------------------|-----------------------------------------------------|---------|
| NIE                                     | 1076-5                               | Nombre del 4 Exportation: | start overhead       | N 1071.540     | -ACAGO.                         |                             |                                                     |         |
| Exportador:                             | 1011                                 | Tipo Documento:           | Cuenta Corriente Dia | ria (codige 61 | )                               |                             |                                                     |         |
| Fecha<br>Inicial:                       | 01/01/2018                           | Focha Final:              | 30/01/2918           |                | Correlativ                      | 0:                          |                                                     |         |
|                                         | 1                                    | Dusca                     | Har                  |                |                                 | -                           |                                                     |         |
| OCUMENTOS                               |                                      | Dusca                     | , lac                | `              |                                 | -0                          |                                                     |         |
| OCUMENTOS<br>Descripción                |                                      | Buscar                    |                      | NI             | Decarga<br>Fe Astronom          | en alta mid                 | Aucon, er debitæren (1)<br>Haciones                 | 29,00 / |
| OCUMENTOS<br>Descripción<br>Cuescipción | (aadiga 21), Coolenaadie (10000) (11 | Buscare Line              | iir -                | NI<br>NI<br>NI | Paranga<br>Astorizac<br>Monopos | en alta mid<br>són de Espor | ducite, se debitaraie Qi<br>rtacores<br>Dispycour d | 29.00 - |

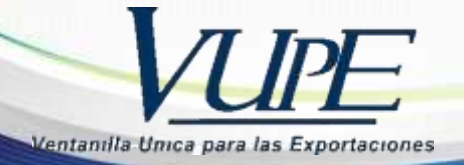

- **5.** Para descargar los documentos total mente gratis seguir los siguientes pasos:
  - a. <u>Tipo Documento:</u> Recibo electrónico o Factura electrónica INAB, seleccionar el código 146. Al momento de desplegar este documento se mostraran otros campos o filtros para optimizar la búsqueda: entre los cuales podemos encontrar (Servicio, Entidad Bancaria, Monto)
  - b. <u>Fecha:</u> Seleccionar un rango de fecha del depósito realizado, fecha en fue aprobado el certificado de Certificado de Cámara, fecha en que fue aprobado el documento de exportación de madera.
  - c. Buscar: Dar click para que generar la búsqueda deseada
  - d. <u>Descargar</u>: hacer click en descargar para obtener el documento.

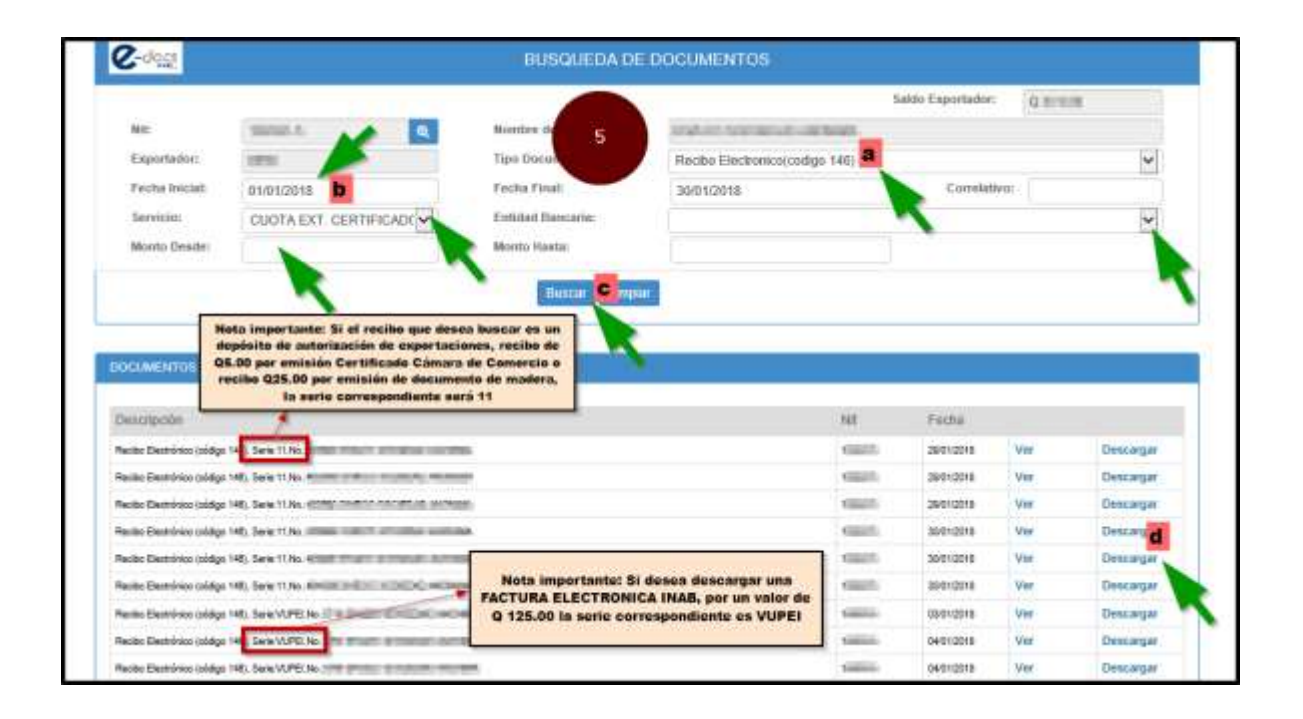

La Biblioteca Virtual e-Docs es un sistema diseñado para facilitar la obtención de documentos, si posee alguna duda acerca de sus funcionalidades, puede enviarla al siguiente correo

- consultasedocs@agexport.org.gt
  - mirna.munoz@agexport.org.gt